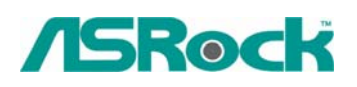

TSD-QA-37 (18 ноября 2005 г.)

## Техническая информация:

## вопросы и ответы

- 1. В: Когда я проигрываю мультимедийные файлы с жесткого диска SATA на материнской плате 939A8X-М / K8A8X-M / K8Upgrade-1689 / K8COMBO-Z, изображение на экране запаздывает и звук тоже воспроизводится неправильно. Как исправить эту проблему?
  - О: Вам следует установить драйверы ULi SATA RAID. Даже если вы не выбрали режим RAID в BIOS и успешно установили операционную систему, мы все равно советуем вам установить драйвер ULi SATA RAID, чтобы улучшить производительность устройств SATA.
- 2. В: Я установил на жесткий диск SATA операционную систему Windows XP для материнской платы 775Twins-HDTV. Я хочу скопировать этот жесткий диск на другой (новый) жесткий диск SATA с помощью программы GHOST. После окончания копирования новый жесткий диск SATA не может загрузиться. Что делать?
  - О: Мы рекомендуем снова установить Windows XP на исходный жесткий диск SATA и при этом установить драйверы SATA в начале установки Windows XP. Используйте следующие инструкции:

Шаг 1. Обратитесь к программе настройки BIOS, чтобы отключить режим "ATA Combination Mode" (Комбинированный режим ATA), или сохраните для этого параметра значение по умолчанию (BIOS/ Advanced/ IDE Configuration/ ATA Combination Mode/ Disabled).

| BIOS SETUP UTILITY<br>Indvanced Configuration Co                                                                                                    |                                                                                                    |                                                   |
|----------------------------------------------------------------------------------------------------|----------------------------------------------------------------------------------------------------|---------------------------------------------------|
|                                                                                                    |                                                                                                    | Comb                                              |
| ATA Combination Mode<br>OnBoard IDE Controller<br>Onboard SATA Controller<br>SATA Class Code<br>> Primary IDE Master<br>> Primary IDE Slave<br>> Secondary IDE Master<br>> Secondary IDE Slave | [Disabled]<br>[Both]<br>[Enabled]<br>[AHCI]<br>[Not Detected]<br>[Not Detected]<br>[ATAPI CDROM]<br>[Not Detected] | - Linit<br>PATA<br>conne<br>Cham<br>SATA<br>conne |
|                                                                                                    |                                                                                                    | ↔<br>11<br>+-                                     |

**Шаг 2.** В начале установки Windows XP нажмите "F6", чтобы установить драйверы SATA.

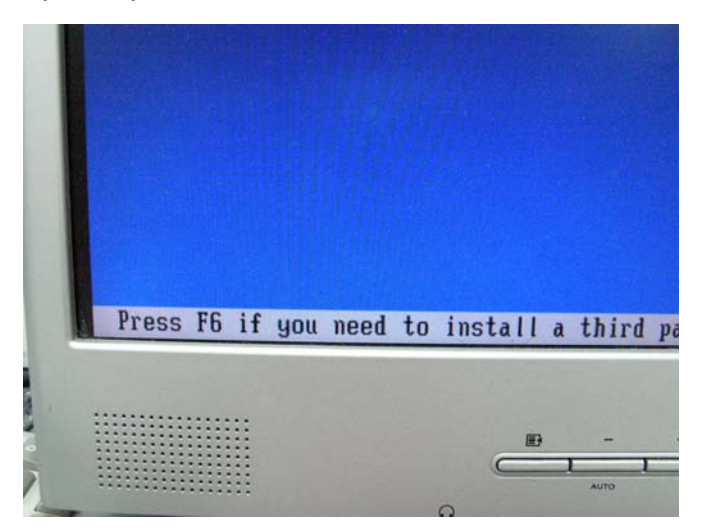

Шаг 3. Установите драйверы SATA. (Вам нужно будет сначала создать дискету с драйверами SATA Driver Diskette. Эта процедура описана в руководстве пользователя материнской платы 775Twins-HDTV, стр. 25).

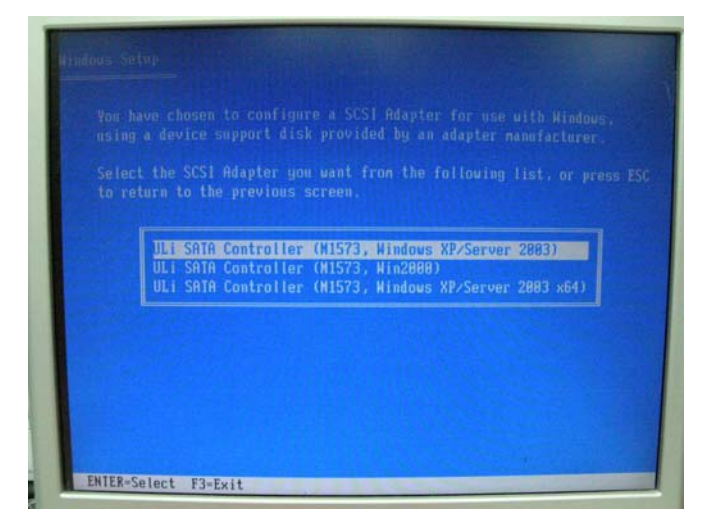

**Шаг 4.** Теперь вы можете начинать установку операционной системы. **Шаг 5.** После завершения установки Windows XP рекомендуем установить драйвер SATA с компакт-диска поддержки.

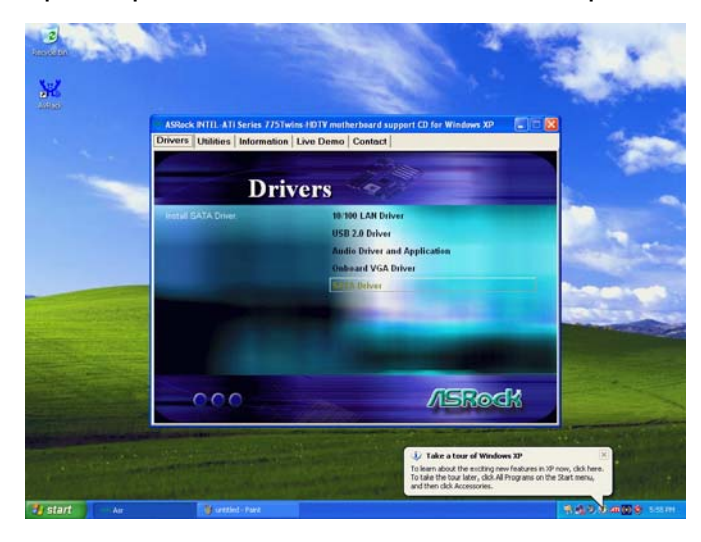

Шаг 6. Теперь вы можете приступать к копированию жесткого диска с помощью программы GHOST.

## 3. В: Я использую материнскую плату K8NF4G-SATA2 / 939NF4G-SATA2. Можно ли установить для встроенного контроллера VGA объем разделяемой памяти 256 Мб?

О: В программе настройки BIOS максимальный объем разделяемой памяти для встроенного контроллера VGA составляет 128 Мб. Если вы хотите использовать объем 256 Мб, необходимо установить 512 Мб системной памяти или более, а также выбрать для параметра Onboard VGA в программе настройки BIOS значение "Auto". Тогда драйвер VGA будет динамически выделять 256 Мб разделяемой памяти.